## Comment écouter un QSO en DMR sans ID DMR ?

## Par Bernard ON5MU

Cet article vous explique comment écouter un QSO en DMR sans avoir d'ID DMR.

Il vous faudra pour cela passer par un site web, donc utiliser Internet, et suivre la procédure cidessous.

## Voici la procédure à suivre :

Connectez-vous à Internet. Le site que vous utiliserez est **BrandMeister**, disponible sur <u>https://brandmeister.network/</u>

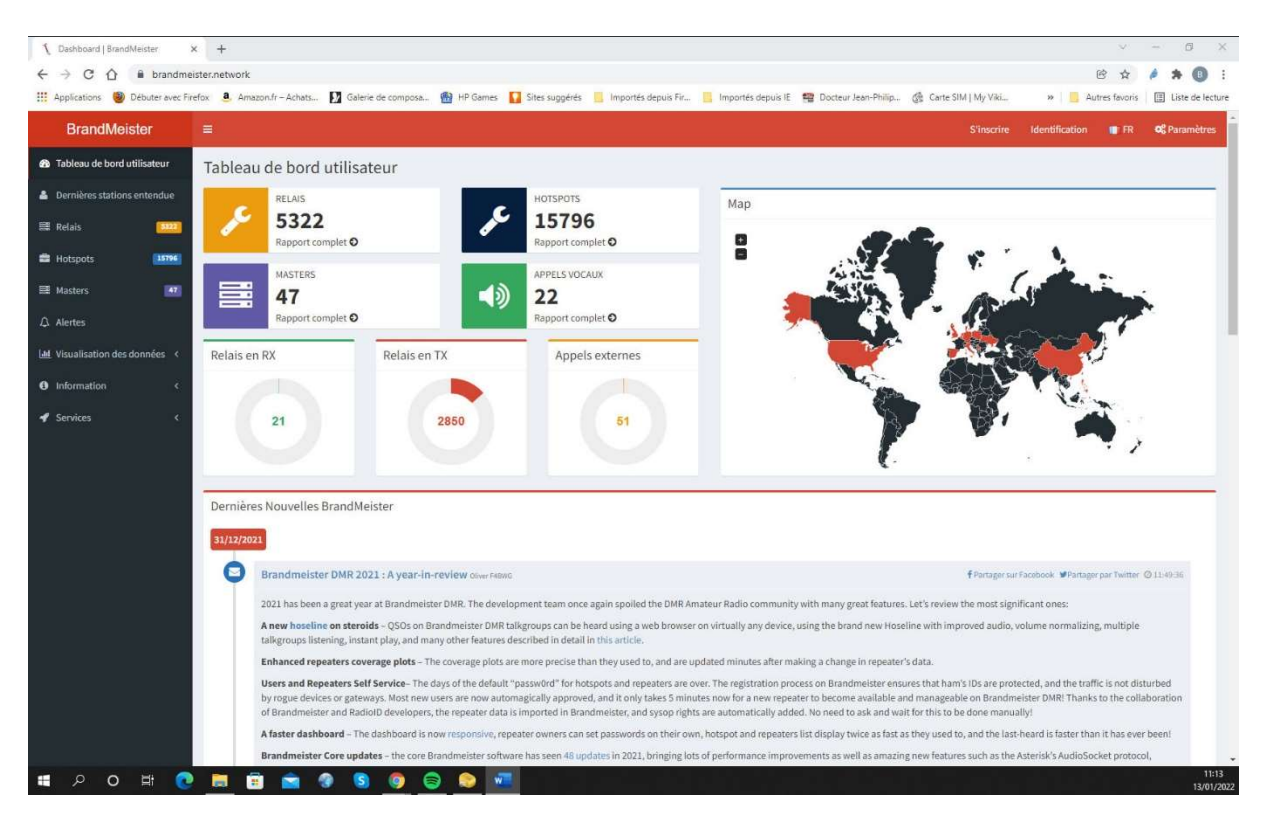

Figure 1 Se connecter sur BrandMeister

Sur la page qui s'affiche, cliquez sur « Dernières stations entendues ».

Vous arriverez sur la page reprise sur la figure 2.

Remarquez qu'à droite du champ « Recherche » s'affiche le signe « + » (figure 3).

| $\int$ Stations Entendues   BrandMeister X                                                                                                    | +                 |                              |                              |                         |                         |
|----------------------------------------------------------------------------------------------------|-------------------|------------------------------|------------------------------|-------------------------|-------------------------|
| $\leftrightarrow$ $\rightarrow$ C $\triangle$ $\square$ brandmeis                                                                                                    | ter.network/?page | =lh                          |                              |                         |                         |
| Applications 🥘 Débuter avec Fire                                                                                                    | fox 🧕 Amazon.fr - | - Achats 🚺 Galer             | ie de composa 🏙 HP (         | Sames 🚺 Sites suggérés  | i 📃 Importés depuis Fir |
| BrandMeister                                                                                                    | =                 |                              |                              |                         |                         |
| 🆚 Tableau de bord utilisateur                                                                                                    | Stations En       | itendues                     |                              |                         |                         |
| 🛔 Dernières stations entendue                                                                                                    | Q Recherche       | i.                           |                              |                         |                         |
| 📑 Relais 🤒 🚺                                                                                                    |                   |                              |                              |                         |                         |
| 🚔 Hotspots 15943                                                                                                    |                   |                              |                              |                         |                         |
| 🗃 Masters 🏼 🌆                                                                                                    |                   |                              |                              |                         |                         |
| 众 Alertes                                                                                                    | Heure 🕼           | Nom lien 11                  | Mon Indicatif                | Talker Alias            | Source 11               |
| 네 Visualisation des données 《                                                                                                    | 2 Seconds         | Hytera Multi-Site<br>Connect | SQ9MUR [Maciek]<br>(2609002) | SQ9MUR Maciek TG<br>260 | SR9VDM (260901)         |
| Information <                                                                                                    | 2 Seconds         | Hytera Multi-Site<br>Connect | R4SBR [Sergey]<br>(2504095)  | R4SBR SergeyY           | RR4SAA (250405)         |
| 🖋 Services 🗸 🗸 🗸                                                                                                    | 3 Seconds         | MMDVM Host                   | TA1RJV [Selim                | TA1RJV                  | TA1RJV (2863314)        |
| T Hose line I Hose line I |                   | and the set of the set       | Can (2803314)                |                         |                         |
| SelfCare                                                                                                    | 2 Seconds         | YSF Client                   | (2021077)                    | SVIWE                   | 0                       |
|                                                                                                    | 3 Seconds         | Hytera Multi-Site<br>Connect | BI3MNK [Gang]<br>(4601867)   | BI3MNK                  | BR3CT (460318)          |

Figure 2 Page "Stations Entendues"

| eister        | ₽                  | S'inscrire | Identification    | I FR         | OG Paramètres      |  |
|---------------|--------------------|------------|-------------------|--------------|--------------------|--|
| d utilisateur | Stations Entendues |            | Tableau de bord u | tilisateur 🕗 | Stations Entendues |  |
| ons entendue  | Q Recherche        |            |                   |              | +                  |  |
| 15801         |                    |            | Search:           |              | н                  |  |

Figure 3 Le signe "+" à droite du champ "Recherche"

En cliquant sur ce signe « + », vous ouvrez le champ et un nouvel affichage apparaît (figure 4).

|   | Stati | ons E                       | ntendues                            |     |             |        |    |        |          |        |              |           |                   |     |         |    |               |        | Tablea | u de bord uti | lisateur | Stations Entend |
|---|-------|-----------------------------|-------------------------------------|-----|-------------|--------|----|--------|----------|--------|--------------|-----------|-------------------|-----|---------|----|---------------|--------|--------|---------------|----------|-----------------|
|   | Q Re  | cherch                      | e                                   |     |             |        |    |        |          |        |              |           |                   |     |         |    |               |        |        |               |          | -               |
|   | AN    | D OR                        |                                     |     |             |        |    |        |          |        |              |           |                   |     |         |    |               |        |        | + 4           | dd rule  | Add group       |
| l | ľ     |                             |                                     | ~   | _           |        |    |        |          |        |              |           |                   |     |         |    |               |        |        |               |          | * Delete        |
|   |       | Master<br>Link Na           | ID                                  | IL  | RL de la re | quête  |    |        |          |        |              | _         |                   |     |         |    |               |        |        |               |          | Q Recherche     |
|   | -     | Mon In<br>Mon ID<br>IDentif | dicatif<br>entifiant<br>iant Source |     |             |        |    |        |          |        |              |           |                   |     |         |    |               |        |        |               |          |                 |
|   |       | IDentif                     | iant Destination                    |     |             |        |    |        |          |        |              |           |                   |     |         |    |               |        |        | Search:       |          |                 |
|   | Heur  | re 🕂                        | Nom lien 💷                          | Mor | Indicati    |        | 11 | Talker | Alias    | Source | 1            | Destinati | on                | 11  | Options | 11 | RSSI          | L† dBr | n 11   | Durée         | Tau      | de perte        |
|   | 2 Sec | conds                       | Motorola IP<br>Site Connect         |     | LIBIR (26   | 23316) |    | DLIBI  | R Uwe un | DB0    | FTN (262365) | 8.4) 🔳    | DL-Nordwest (2642 | 29) | TSI DM  |    | <b>atl</b> 59 | -84.   | 85     | 4 Sec.        |          |                 |

Figure 4 Extension du champ "Recherche"

Cliquez sur « +Add rule », puis sur le bouton bleu « AND » et cliquez sur « Identifiant Destination ».

Le champ « **equal** » apparaît ainsi qu'un nouveau champ vide. Dans celui-ci, tapez **2062** puis sur le bouton bleu « **Recherche** » (figure 5).

| ← → C ☆ â brandmo<br>Applications  Obuter avec Fi | eister.network/?pag<br>refox <b>a</b> Amazon.1 | ge=lh<br>Ir-Achats 🚺 G      | ialerie de composa 👩 HP Ga    | imes 🚺 Sites suggi | érés 📒 Importés depuis Fi | 🧾 Importés depuis IE 🛛 😤 Do | octeur Jean-Philip | () Carte SIM   My | Viki    | @<br>* Autre        | s favoris 🛛 🗄 Liste de lecture |
|---------------------------------------------------|------------------------------------------------|-----------------------------|-------------------------------|--------------------|---------------------------|-----------------------------|--------------------|-------------------|---------|---------------------|--------------------------------|
| BrandMeister                                      |                                                |                             |                               |                    |                           |                             |                    |                   |         |                     | 📳 FR 🛛 📽 Paramètres            |
| 💼 Tableau de bord utilisateur                     | Stations E                                     | intendues                   |                               |                    |                           |                             |                    |                   | Tal     | bleau de bord utili | isateur = Stations Entendues   |
| Dernières stations entendue                       | Q Recherch                                     | ie                          |                               |                    |                           |                             |                    |                   |         |                     | -                              |
| 😫 Relais                                          |                                                | 1                           |                               |                    |                           |                             |                    |                   |         | 100 Mar 100         |                                |
| 🛱 Hotspots 15638                                  | AND OR                                         |                             |                               | _                  |                           |                             |                    |                   |         | + Ad                | d rule • Add group             |
| 🗏 Masters 🔣                                       | L IDentil                                      | liant Destination           | ✓ equal ✓ 2062                |                    |                           |                             |                    |                   |         |                     | * Delete                       |
| ධ Alertes                                         | E Recherche                                    | SQL Copie                   | r l'URL de la requête         |                    |                           |                             |                    |                   |         |                     | Q Recherche                    |
| Lal Visualisation des données <                   | -                                              |                             |                               |                    |                           |                             |                    |                   |         |                     |                                |
| Information     <                                 |                                                |                             |                               |                    |                           |                             |                    |                   |         | Search:             |                                |
| 🖌 Services 🤇                                      | Heure IT                                       | Nom lien                    | Mon Indicatif                 | Talker Alias       | Source                    | Destination                 | Options 11         | RSSI              | dBm 11  | Durée IT            | Taux de perte                  |
|                                                   | 30 Minutes                                     | MMDVM Host                  | ON4ASU [Elie] (2060390)       | ON4ASU Elie        | 0N4ASU<br>(206039001)     | 🔉 🐠 📔 Belgium South (2062)  | DMR                | ★ .at \$9+40dB    | -47     | 0                   | 0% (0/15)                      |
|                                                   | 48 Minutes                                     | MMDVM Host                  | ON4KZF [Francis]<br>(2066123) | ON4KZF             | B ONOCPS (206604)         | 🔉 🐠 🚺 Belgium South (2062)  | TS1 DMR            | 🛣 📶 59+40dB       | -38     | 1                   | 0% (0/19)                      |
|                                                   | 49 Minutes                                     | Motorola IP<br>Site Connect | EFFIU [Eric] (2089192)        | F6FIU Eric         | E F1ZTK (208905)          | 😫 🐠 📔 Belgium South (2062)  | TSI DMR            | a) 55             | -112.28 | 49                  | 0% (0/831)                     |
|                                                   | 51 Minutes                                     | MMDVM Host                  | ON4KZF [Francis] (2066123)    | ON4KZF             | ONDCPS (206604)           | 🞗 🕫 📔 Belgium South (2062)  |                    | ★ 📶 S9+40dB       | -40     | 1:18                | 0% (0/1303)                    |
|                                                   | 52 Minutes                                     | Motorola IP<br>Site Connect | E F6FIU [Eric] (2089192)      | F6FIU Eric         | E F12TK (208905)          | 🞗 🐠 🚺 Belgium South (2062)  |                    | al 55             | -111.51 | 1:42                | 0% (0/1701)                    |
|                                                   | 53 Minutes                                     | MMDVM Host                  | ON4KZF [Francis]<br>(2056123) | ON4KZF             | CN0CPS (206604)           | 🔉 🐠 🚺 Belgium South (2062)  | TEI DMR            | 🗙 🚮 S9+40dB       | -39     | 23                  | 0% (0/391)                     |
|                                                   | 55 Minutes                                     | MMDVM Host                  | ON4KZF [Francis]<br>(2056123) | ON4KZF             | CN0CPS (206604)           | 🔉 🕫 🖬 Belgium South (2062)  | TSI DMR            | ★ 🚮 S9+40dB       | -40     | 1:58                | 0% (0/1981)                    |
|                                                   | 57 Minutes                                     | Motorola IP<br>Site Connect | F6FIU [Eric] (2089192)        | F6FIU Eric         | E F1ZTK (208905)          | 😫 🕫 📲 Belgium South (2062)  | TSI DMR            | at) 55            | -113,72 | 1:31                | 0% (0/1521)                    |

Figure 5 Destination TG 20665

Vous observerez que dans la colonne « **Destination** », un petit haut-parleur est entouré du dessin d'un groupe de personnages et du drapeau belge (figure 6).

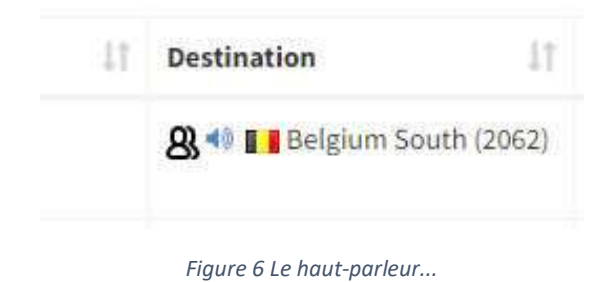

En cliquant sur ce petit haut-parleur, une nouvelle page est affichée.

Si vous cliquez sur le bouton « **Player** », un pop-up apparaît avec le numéro du TG que vous désirez écouter (figure 7).

| SWITCH THEME                                      |                                                     |          |                                                                     |                                                          |                                                                 |                                                                              |          | PLAYER              |
|---------------------------------------------------|-----------------------------------------------------|----------|---------------------------------------------------------------------|----------------------------------------------------------|-----------------------------------------------------------------|------------------------------------------------------------------------------|----------|---------------------|
|                                                   |                                                     |          |                                                                     |                                                          |                                                                 |                                                                              |          | • >                 |
| Show                                              |                                                     |          |                                                                     |                                                          |                                                                 |                                                                              |          | 2062 🔘              |
| RegEx mode                                        |                                                     |          |                                                                     |                                                          |                                                                 |                                                                              |          | Src:<br>Dest<br>TA: |
| 91 0:17<br>World-wide<br>G6HNW (Shenghua)<br>o TA | 214<br>Spain<br>EA4HAL (David)<br>EA4HAL David      | 0:09 ago | 220 0:04 20<br>Serbia<br>YT1AAB (Goranie)<br>YT1AAB DMR ID: 2200107 | 222 0:31 20<br>Italia<br>IT9BOV (Enzo)<br>IT9BOV Enzo    | 260 0:06 ago<br>Poland<br>SP5A (Artur)<br>SP5A DMR ID: 2605467  | 263 1:15 20<br>MultiMode DL<br>DL8AR (Wolfgang)<br>DL8AR Wolfgan             | SY<br>SY | Select talkgroup    |
| 2015 0.25<br>Unnamed<br>N7CRP (Luigi)             | 2194<br>Unnamed<br>9A3HVZ (Drazen)<br>9A3HVZ Drazen | 0:04 🔊   | 2249 0:18 ago<br>Unnamed<br>IT9SKY (Domenico)<br>IT9SKY(400         | 2311 0:06 40<br>Slovakia<br>OM0UA (Jozef)<br>OM0UA Jozef | 5054 0.05 20<br>Australia Queen<br>VK4ADW (Jack)<br>VK4ADW Jack | T224 0.11 ago<br>Unnamed<br>LW6DSM (Miguel Angel)<br>LW6DSM BRIDGE to "NAUTI |          |                     |

Figure 7 La page "Player"

[Facultatif] Pour éviter une profusion de cadres, nous allons les filtrer et ne garder que la Belgique.

Cliquez sur « **Everything** », et dans la fenêtre qui apparaît, cliquez sur « **Everything** », puis sur « **Belgium** ». Chaque clic agit comme un interrupteur ; observez la figure suivante : seule la Belgique est grisée (figure 8).

| SWITCH THEME        | PLA | AYER I |
|---------------------|-----|--------|
| e<br>Reconstruction | • • | 4      |
| Everything          |     | - 1    |
| S global            |     | - 1    |
| C Europe region     |     | - 1    |
| Americas region     |     | - 1    |
| Andorra             |     | - 1    |
| Argentina           |     | . 1    |
| Belgium             |     |        |
| 🐼 Brazil            |     |        |
| • Switzerland       |     | - 1    |
| Chile               |     | - 1    |
| China               |     | - 1    |
| Germany             |     | - 1    |
| Spain               |     | - 1    |
| L France            |     | - 1    |

Figure 8 Sélection de la Belgique

Pour supprimer ce pop-up, il suffit de cliquer sur la barre rouge du haut (« SWITCH THEME »).

N'apparaît plus alors que le pays « Belgium » !

Lorsque quelqu'un parle, un petit sigle apparaît dans le cadre, et vous entendez l'OM.

Dans le Player, des informations supplémentaires apparaissent :

- Src : l' ID DMR de l'OM
- Dest : le TG actif
- TA : l'indicatif et le prénom de l'OM

Les figures suivantes montrent des TG différents de notre exemple : **2062** pour Belgium South, **2087** pour Technique, **20665** pour le TG utilisé pour notre QSO du dimanche matin (figures 9 et 10).

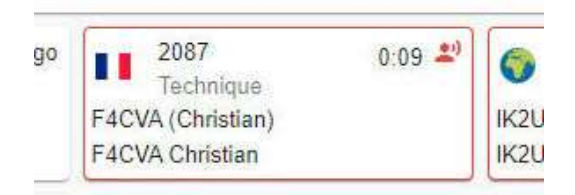

Figure 9 L'OM qui parle

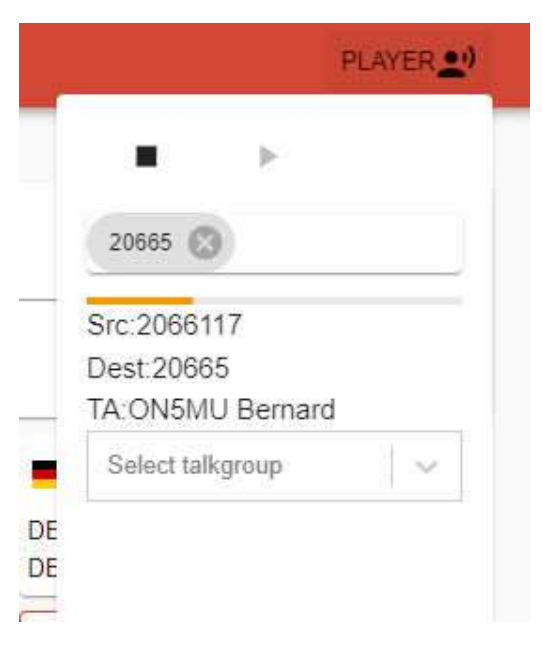

Figure 10 Les infos de l'OM en QSO

Pour tester, vous pouvez écouter le QSO des Hiboux le vendredi soir dès 20h00 sur le TG 208.

## Bonne écoute !!!